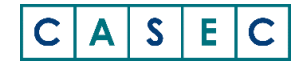

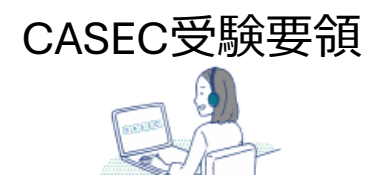

## 受験期間:2025年3月10日(月)AM10:00~3月28日(金)AM10:00 ※正規留学生の受験期間は2025年3月17日(月)10:00~3月28日(金)10:00

インターネットに接続されたパソコンで各自が受験するテストです。自宅や、高等学校等、試験に適した静かな 環境で受験してください。24時間受験できますので、PCトラブルがあった際に対処できるよう、早めに受験し、 受験期間内にテストを終了してください。また、CASECはキーボードで回答を入力します。受験前に時間を とってキーボードでの英語入力に慣れておきましょう。

|                                            | CASEC問題構成と注意点                              |                                                                                                    |                              |                                                                                                    |  |                  |                    |                |
|--------------------------------------------|--------------------------------------------|----------------------------------------------------------------------------------------------------|------------------------------|----------------------------------------------------------------------------------------------------|--|------------------|--------------------|----------------|
| < 受験前の準備<br>行えます。 受験<br>(以下「受験手)           | ・リスニング問題はSection3と4です。Section1と2では音声は出ません。 |                                                                                                    |                              |                                                                                                    |  |                  |                    |                |
| OS ブラ                                      |                                            | ヮウザ                                                                                                    | その他の機能                       | 問題構成                                                                                                    |  | 内容               |                    | 磁次時間/問題粉       |
| Windows Microsoft                          |                                            | Edge 20以降                                                                                                    |                              | Castion 1                                                                                                    |  | 四合               |                    | 府台时间/问题数       |
| 10/11                                      | 10/11 Google                               |                                                                                                    |                              | Section 1                                                                                                    |  | 語彙の知識            | 4肢択一               | 1間につき60秒 / 16間 |
| mac OS                                     | Sa                                         | fari                                                                                                    | JavaScript 使用可<br>cookie 使用可 | Section 2                                                                                                    |  | 表現の知識<br>リスニングでの | 4肢択一               | 1間につき90秒 / 16問 |
| iOS/ iPadOS                                | Google                                     | fari                                                                                                    |                              | Section 3                                                                                                    |  | 大意把握能力           | 4肢択一               | 1問につき60秒 / 17問 |
| 15以降                                       | Google Chrome                              |                                                                                                    |                              | Section 4                                                                                                    |  | 具体情報の<br>聞き取り能力  | ディクテーション<br>(書き取り) | 1問につき120秒/11問  |
| ◎リスニング問題がありますので、ヘッドフォンまたは静かな場所での受験をお勧めします。 |                                            |                                                                                                    |                              |                                                                                                    |  |                  |                    |                |
| 受験手順 ※実際に表示される画面とはデザインなど表示情報が異なる場合がござい     |                                            |                                                                                                    |                              |                                                                                                    |  |                  |                    |                |
| 所属団体専用の<br>CASECサイトに<br>アクセス<br>受験前の準備(★)  |                                            | <ul> <li>1. 下記のURLをクリック、またはWebブラウザのアドレスバーに入力し[Enter]キーを押す</li> <li>https://casec.evidus.com/doshisha/</li> <li>*CASEC公式サイト(https://casec.evidus.com)からのログインはできません。</li> <li>*バソコン以外の端帯 (iOS端末など) でご利用の場合、ブラウザアブリでご利用ください。</li> <li>すウザアブリ以外 (メールアブリやメッセージアブリ、SNSアプリ等)<br/>でこのリンクヘアクセスした場合、正常に動作しない場合があります。</li> <li>2. 受験前に必ず「受験者ID・パスワードについて」 (PDF) をご確認ください。</li> <li>その後、【CASEC動作環境】を満たしているか確認の上、</li> <li>でたいて」 (PDF) をご確認ください。</li> <li>その後、【CASEC動作環境】を満たしているか確認の上、</li> <li>(************************************</li></ul> |                              |                                                                                                    |  |                  |                    |                |
| ログイン<br> <br>                              |                                            | 4. <b>受験</b><br>入力して                                                                                                    | 諸ログイン情<br>ック                 | <受験者ログイン情報> 受験者ID : 入学前ID ※「受験者ID・パスワードについて」のファイルを確認 パスワード:生年月日8桁(半角数字) 例) 20xx年4月1日生まれの方→20xx0401 ログイン情報を 5. ログイン 5. ログイン 案7 次ページへ |  |                  |                    |                |

© 2025 株式会社教育測定研究所

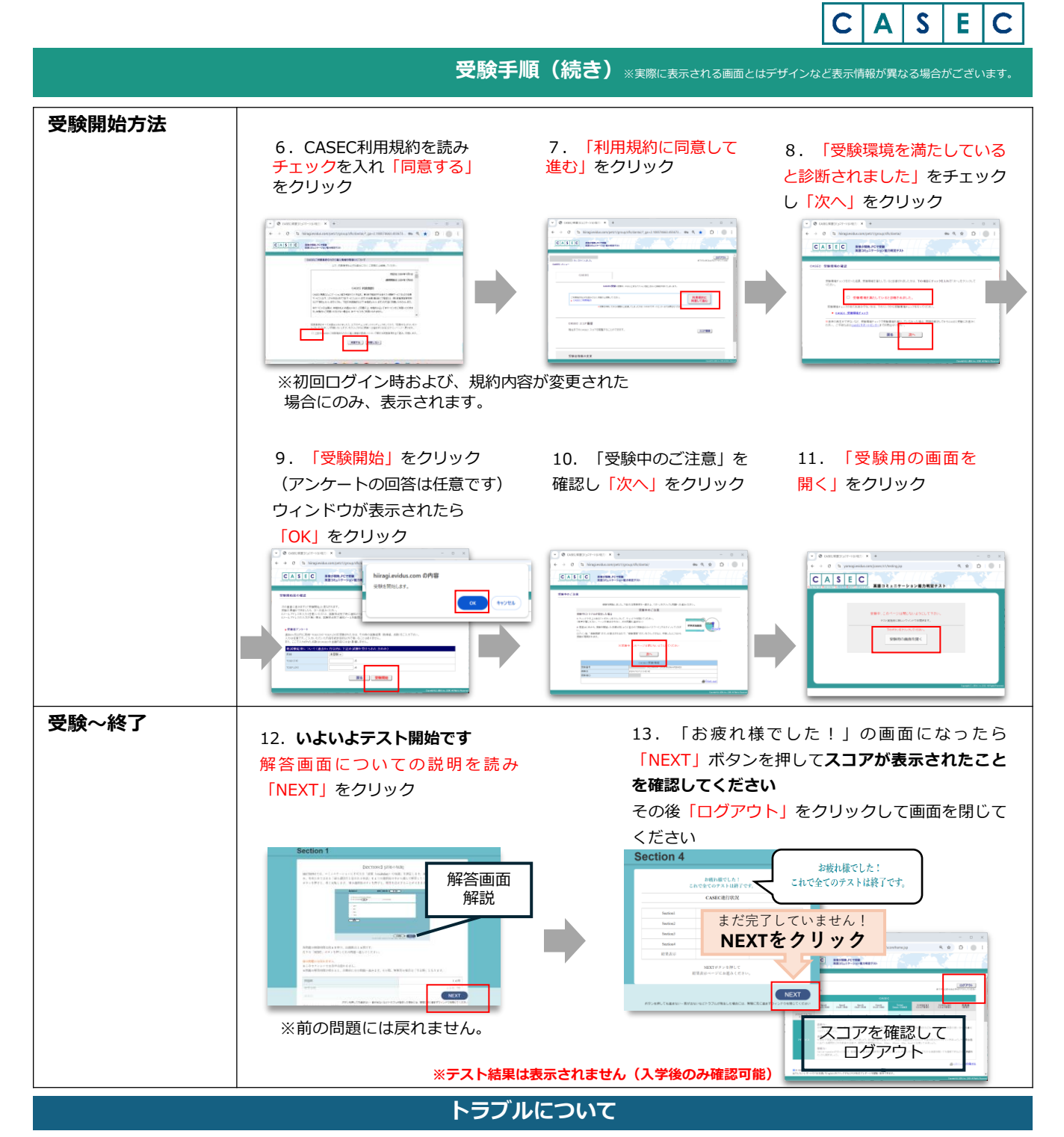

受験中にフリーズするなどトラブルが発生した場合、いったん全てのブラウザを閉じ、テストを中断してください。 その後、再度ログインすると、"受験再開"ボタンが表示され、中断したところからテストが再開されます。 その他、音声が出ない等のトラブルの対応については以下問い合わせ先にご連絡ください。

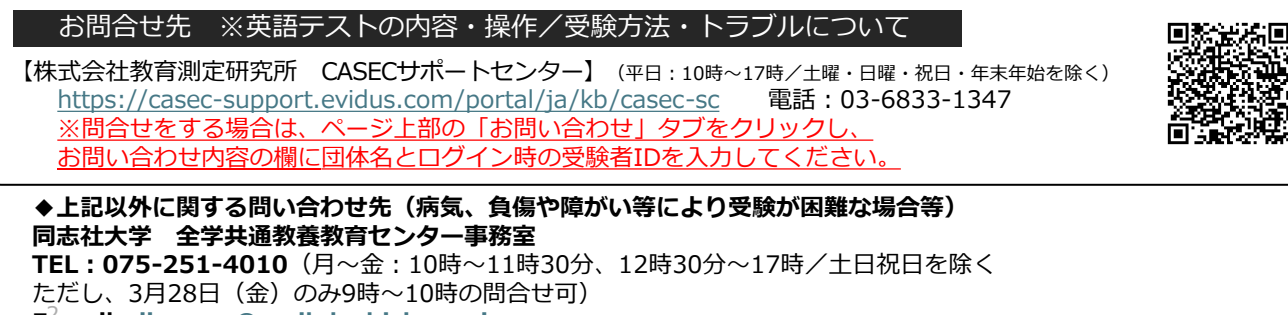

E<sup>2</sup>mail : <u>ji-casec@mail.doshisha.ac.jp</u>